### 構成ガイド: AWS Marketplaceから A10 vThunderをデプロイするための手順

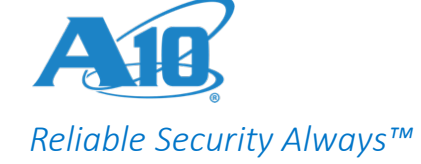

## A10 vThunder ADCの デプロイ

※表示内容や設定手順は、言語やバージョンにより異なる場合があります。

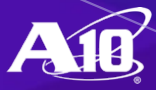

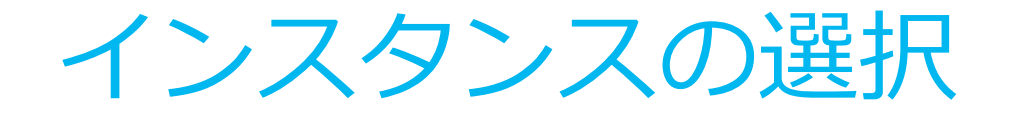

AWS MarketplaceからA10 vThunderを展開するために、MarketplaceでA10 vThunder ADCを選択して、利用するプランを指定します。

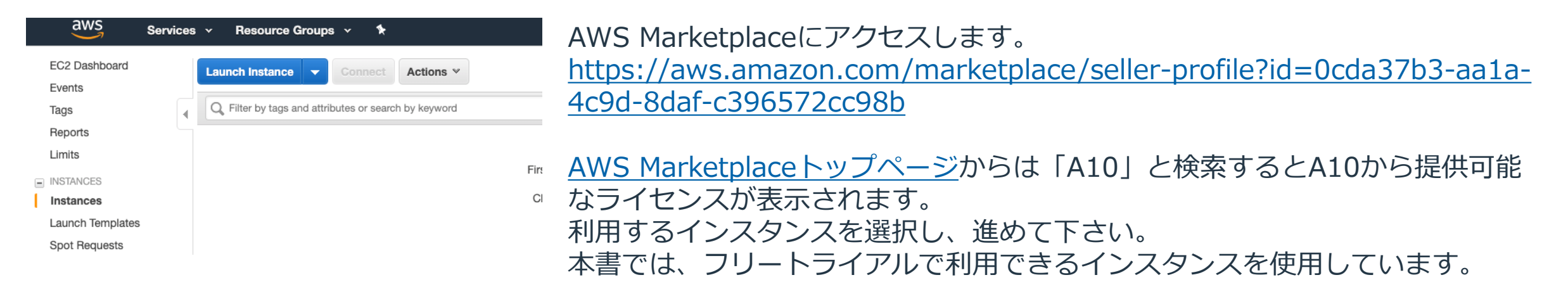

| 1. Choose AMI         2. Choose Instance Type         3. Configure Instance         4. Add Storage         5. Add Tags         6. Configure Security Group         7. Review                                                                                                    |                                                                         |
|----------------------------------------------------------------------------------------------------|-------------------------------------------------------------------------|
| Step 1: Choose an Amazon Machine Image (AMI)       Linux/Unix, Other 4.1.4 GR1   64-bit (x86) Amazon Machine Image (AMI)   Updated: 3/8/19         Current Region (12)       A10 Networks vThunder ADC virtual appliance for Amazon Web Services enables customers to leverage advanced application delive the Advanced Core Operating         More info         More info         Free Trial         A10 Networks vThunder HVM - 1 Gbps         ****** (0)   vThunder 4.1.4 GR1 - 4WS Previous versions   By A10 Networks         \$1.29/hr or \$9,995/yr (12% savings) for software + AWS usage fees         Linux/Unix, Other 4.1.4 GR1   64-bit (x86) Amazon Machine Image (AMI)   Updated: 3/8/19         A10 Networks vThunder ADC virtual appliance for Amazon Web Services enables customers to leverage advanced application delive the Advanced Core Operating         More info | Cancel and Exit<br>rery. vThunder, built on<br>rery. vThunder, built on |

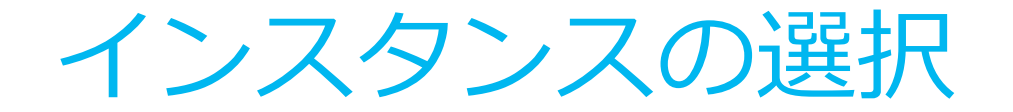

「Continue to Subscribe」をクリックし、選択したインスタンスが正しいことを確認した後、 「Continue to Configuration」をクリックします。

| 👯 aws ।<br>Categories 👻           | Marketplace<br>Delivery Methods -  | Solutions <del>~</del> | Migration Mapping Assistant  | Your Saved List                  |                           |         | Q                     | Partners | Sell in AWS Marketplace | Amazo |
|-----------------------------------|------------------------------------|------------------------|------------------------------|----------------------------------|---------------------------|---------|-----------------------|----------|-------------------------|-------|
|                                   |                                    |                        | AIG                          | A10 Networks vThu                | under HVM - BYOL          |         | Continue to Subscribe |          |                         |       |
|                                   |                                    |                        | Overvie                      | ew Pricing                       | g Usage                   | Support | Reviews               |          |                         |       |
|                                   |                                    |                        |                              |                                  |                           |         |                       |          |                         |       |
| < Product Detail                  | A10 Net                            | works vTh              | under HVM - BYO              | L                                | Continue to Configuration |         |                       |          |                         |       |
| Subscril                          | be to this s                       | software               |                              |                                  |                           |         |                       |          |                         |       |
| You're subscrib<br>configure your | oed to this software.<br>software. | Please see the         | terms and pricing details be | elow or click the button above t | to                        |         |                       |          |                         |       |
| Terms and                         | Conditions                         |                        |                              |                                  |                           |         |                       |          |                         |       |
| A10 Network                       | s Offer                            |                        |                              |                                  |                           |         |                       |          |                         |       |
|                                   |                                    |                        |                              |                                  |                           |         |                       |          |                         |       |

2

You have subscribed to this software and agreed that your use of this software is subject to the pricing terms and the seller's End User License Agreement (EULA) <sup>[2]</sup>. You agreed that AWS may share information about this transaction (including your payment terms) with the respective seller, reseller or underlying provider, as applicable, in accordance with the AWS Privacy Notice <sup>[2]</sup>. Your use of AWS services remains subject to the AWS Customer Agreement<sup>[2]</sup> or other agreement with AWS governing your use of such services.

| Product                          | Effective date | Expiration date | Action         |
|----------------------------------|----------------|-----------------|----------------|
| A10 Networks vThunder HVM - BYOL | 2/17/2017      | N/A             | ✓ Show Details |

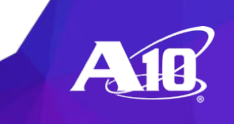

インスタンスの選択

#### Software VersionおよびRegionを選択し、「Continue to Launch」をクリックします。

| A10 Networks vThunder HVM - BYOL                                                                                                    | Continue to Launch                                                                                                    |
|----------------------------------------------------------------------------------------------------|----------------------------------------------------------------------------------------------------|
| Product Detail Subscribe <u>Configure</u>                                                                                                    |                                                                                                    |
| Configure this software                                                                                                    | Pricing information                                                                                                    |
| hoose a fulfillment option below to select how you wish to deploy the software, then enter the information equired to configure the deployment. | This is an estimate of typical software<br>and infrastructure costs based on your<br>configuration. Your actual charges for |
| Fulfillment Option                                                                                                    | each statement period may differ from this estimate.                                                                        |
| 64-bit (x86) Amazon Machine Image (AMI)                                                                                                    | Software Pricing<br>A10 Networks \$0/hr<br>vThunder HVM -<br>BYOL<br>BYOL                                                   |
| Software Version                                                                                                    | running on<br>m4.xlarge                                                                                                    |
| 4.1.4 GR1 (Jul 22, 2019)                                                                                                    | Infrastructure Pricing                                                                                                    |
| Pagian                                                                                                    | EC2: 1 * m4.xlarge<br>Monthly Estimate: \$186.00/month                                                                      |
| Asia Pacific (Tokyo)                                                                                                    |                                                                                                    |

確認画面では、WebサイトとEC2のどちらで構成するかを選択できます。 本書ではEC2を使用しています。

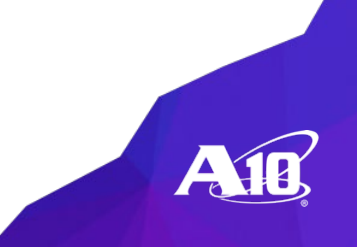

インスタンスのタイプを選択

#### 本書では、デフォルトで指定されているm4.xlargeを選択しています。 AWSに支払われるインスタンスの料金は課金されますのでご注意ください。

| aws           | Services ~ Re           | source Groups 🗸       | *              |             |                                       | <b>↓</b> • Katsuto | oshi Yotsuyanagi 👻 Ohio 👻 | Support 👻 |
|---------------|-------------------------|-----------------------|----------------|-------------|---------------------------------------|--------------------|---------------------------|-----------|
| 1. Choose AMI | 2. Choose Instance Type | 3. Configure Instance | 4. Add Storage | 5. Add Tags | 6. Configure Security Group 7. Review |                    |                           |           |
| Step 2: 0     | Choose an Instar        | псе Туре              |                |             |                                       |                    |                           |           |
| 0             | General purpose         | m5.24xlarge           | 96             | 384         | EBS only                              | Yes                | 25 Gigabit                | Yes       |
| 0             | General purpose         | m5.metal              | 96             | 384         | EBS only                              | Yes                | 25 Gigabit                | Yes       |
|               | General purpose         | m4.large              | 2              | 8           | EBS only                              | Yes                | Moderate                  | Yes       |
|               | General purpose         | m4.xlarge             | 4              | 16          | EBS only                              | Yes                | High                      | Yes       |
|               | General purpose         | m4.2xlarge            | 8              | 32          | EBS only                              | Yes                | High                      | Yes       |
|               | General purpose         | m4.4xlarge            | 16             | 64          | EBS only                              | Yes                | High                      | Yes       |
|               | General purpose         | m4.10xlarge           | 40             | 160         | EBS only                              | Yes                | 10 Gigabit                | Yes       |
| 0             | General purpose         | m4.16xlarge           | 64             | 256         | EBS only                              | Yes                | 25 Gigabit                | Yes       |
| 0             | General purpose         | a1.medium             | 1              | 2           | EBS only                              | Yes                | Up to 10 Gigabit          | Yes       |
| 0             | General purpose         | a1.large              | 2              | 4           | EBS only                              | Yes                | Up to 10 Gigabit          | Yes       |
| 0             | General purpose         | a1.xlarge             | 4              | 8           | EBS only                              | Yes                | Up to 10 Gigabit          | Yes       |

Cancel Previous Review and Launch

Next: Configure Instance Details

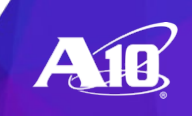

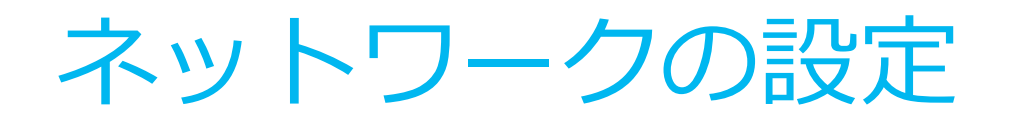

| 1. Choose AMI           | 2. Choose Instance Type     | 3. Co      | onfigure Instance               | 4. Add Storage                         | 5. Add Tags                   | 6. Co     | nfigure Security Group | 7. Review          |               |
|-------------------------|-----------------------------|------------|---------------------------------|----------------------------------------|-------------------------------|-----------|------------------------|--------------------|---------------|
| Step 3: Co              | onfigure Instan             | ce D       | etails                          | GIAUL VI C.                            |                               |           |                        |                    |               |
| Configure the ins more. | stance to suit your require | ements.    | You can launch m                | nultiple instances t                   | from the same AM              | /II, requ | lest Spot instances to | o take advantage   | of the lower  |
|                         | Number of instances         | (i)        | 1<br>Launch into Aut            | to Scaling Group                       | A free trial only a           | applies   | to a single instance.  | Additional instan  | ces will be o |
|                         | Purchasing option           | (i)        | C Request Spo                   | ot instances                           |                               |           |                        |                    |               |
|                         | Network                     | <u>(</u> ) | vpc-0bd6d705<br>No default VPC  | 59e2984ad3   thur<br>found. Create a I | nder_test<br>new default VPC. | ¢         | C Create new VP        | с                  |               |
|                         | Subnet                      | (j)        | subnet-0f2e83<br>251 IP Address | 391a9ec970fb   25<br>es available      | i5   us-east-2b               | \$        | Create new sub         | onet               |               |
|                         | Auto-assign Public IP       | (j)        | Disable                         |                                        |                               | *         |                        |                    |               |
|                         | Placement group             | (j)        | □ Add instance                  | e to placement gro                     | quo                           |           |                        |                    |               |
|                         | Capacity Reservation        | ()         | Open                            |                                        |                               | \$        | C Create new Cap       | oacity Reservation | n             |
|                         |                             | -          |                                 |                                        |                               |           |                        |                    |               |

| Device | Network Interface        | Subnet             | Primary IP  | Secondary IP addresses |
|--------|--------------------------|--------------------|-------------|------------------------|
| eth0   | New network interface    | subnet-0f2e8391 \$ | Auto-assign | Add IP                 |
| eth1   | New network interfact \$ | subnet-0f3bd9dc 🛊  | Auto-assign | Add IP                 |

インスタンスの設定画面で、 VPCとサブネットを選択します。

pricing

hardec

作成したVPCとサブネットを選択してください。 赤枠で設定するネットワークは管理ポートに

なります。

ここでは管理ネットワークとして利用するサ ブネットを選択してください。

画面下部まで移動し、ネットワークインター フェイスを追加します。

ネットワークインターフェイスを追加しな かった場合、データポートに割り当てられる ネットワークインターフェイスが存在しなく なりますので、こちらで割り当てを行ってく ださい。

※インスタンス作成後、ネットワークイン ターフェースの設定画面から追加し、インス タンスに割り当てることもできます。

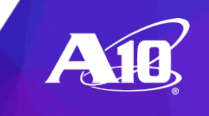

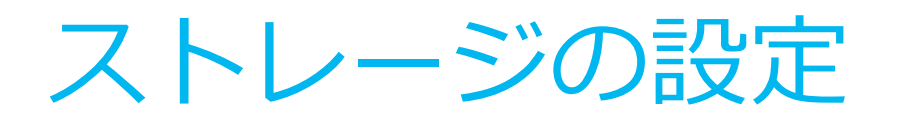

1. Choose AMI 2. Choose Instance Type 3. Configure Instance 4. Add Storage 5. Add Tags 6. Configure Security Group 7. Review

#### Step 4: Add Storage

Your instance will be launched with the following storage device settings. You can attach additional EBS volumes and instance store volumes to your instance, or edit the settings of the root volume. You can also attach additional EBS volumes after launching an instance, but not instance store volumes. Learn more about storage options in Amazon EC2.

| Volume Type (i) | Device $(i)$ | Snapshot (j)           | Size (GiB) (i) | Volume Type (i)           | IOPS (i)   | Throughput<br>(MB/s) (i) | Delete on<br>Termination<br>(i) | Encryption (i) |
|-----------------|--------------|------------------------|----------------|---------------------------|------------|--------------------------|---------------------------------|----------------|
| Root            | /dev/sda1    | snap-003b57de56f8d9d49 | 40             | General Purpose SSD (gp2) | 120 / 3000 | N/A                      |                                 | Not Encrypte 🔻 |
| Add New Volume  |              |                        |                |                           |            |                          |                                 |                |

Free tier eligible customers can get up to 30 GB of EBS General Purpose (SSD) or Magnetic storage. Learn more about free usage tier eligibility and usage restrictions.

Cancel Previous Review and Launch Next: Add Tags

#### ストレージの設定画面ではデフォルト値を使用します。

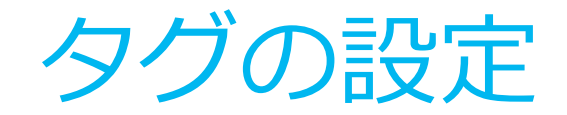

 1. Choose MMI
 2. Choose Instance Type
 3. Configure Instance
 4. Add Storage
 5. Add Tags
 6. Configure Security Group
 7. Review

Step 5: Add Tags
At a consists of a case-sensitive key-value pair. For example, you could define a tag with key = Name and value = Webserver. Learn more about tagging your Amazon EC2 resources.

 Key
 (128 characters maximum)
 Value
 (256 characters maximum)

 This resource currently has no tags

 Choose the Add tag button or click to add a Name tag.

 Make sure your IAM policy includes permissions to create tags.

Add Tag (Up to 50 tags maximum)

Cancel Previous Review and Launch Next: Configure Security Group

タグで管理したい場合は適切なタグを追加してください。 ここでは特にタグを追加せず進みます。

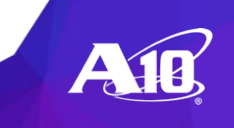

セキュリティグループの設定

1. Choose AMI 2. Choose Instance Type 3. Configure Instance 4. Add Storage 5. Add Tags 6. Configure Security Group 7. Review

#### Step 6: Configure Security Group

S

A security group is a set of firewall rules that control the traffic for your instance. On this page, you can add rules to allow specific traffic to reach your instance. For example, if you want to set up a web server and allow Internet traffic to reach your instance, add rules that allow unrestricted access to the HTTP and HTTPS ports. You can create a new security group or select from an existing one below. Learn more about Amazon EC2 security groups.

Assign a security group: • Create a new security group

Select an existing security group

| ecurity group name: | A10 Networks vThunder HVM - | - 1 Gbps-vThunder 4-1-4 GR1-AWS-AutogenByA' |
|---------------------|-----------------------------|---------------------------------------------|
|---------------------|-----------------------------|---------------------------------------------|

Description: This security group was generated by AWS Marketplace and is based on recom

| SSH         ↓         TCP         22         Custom         ↓         0.0.0.0/0         e.g | e.g. SSH for Admin Desktop |
|---------------------------------------------------------------------------------------------|----------------------------|
| HTTP         \$         0.0.0/0         e.g                                                 | e.g. SSH for Admin Desktop |
| HTTPS         \$         0.0.0.0/0, ::/0         e.g                                        | e.g. SSH for Admin Desktop |

Add Rule

#### A Warning

Rules with source of 0.0.0.0/0 allow all IP addresses to access your instance. We recommend setting security group rules to allow access from known IP addresses only.

Cancel Previous

revious Review and Launch

ネットワークインターフェースで許可する通信を設定します。 ここで利用するプロトコルやポートだけを解放することでセキュリティが向上されます。 また、ここでは追加したネットワークインターフェースに割り当てられますので解放するポートが 異なる場合はそれぞれ異なるセキュリティグループを作成して制限することをお薦めします。

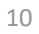

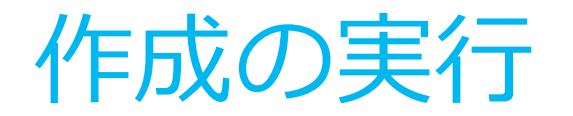

| 1. | Choose AMI                                 | 2. Choose Instance Type                            | 3. Configure Instance                                     | 4. Add Storage 5. Add Tags                                   | 6. Configure Security Group                          | 7. Review       | _                                               |
|----|--------------------------------------------|----------------------------------------------------|-----------------------------------------------------------|--------------------------------------------------------------|------------------------------------------------------|-----------------|-------------------------------------------------|
| St | ep 7: Ŗe                                   | eview Instance                                     | Launch                                                    |                                                              |                                                      |                 | -                                               |
| •  | Security C                                 | Groups                                             |                                                           |                                                              |                                                      |                 | Edit security groups                            |
|    | Security gro<br>Description<br>4.1.4 GR1-A | Dup name A10 N<br>This s<br>WS provided by A10 Net | letworks vThunder HVN<br>security group was gene<br>works | M - 1 Gbps-vThunder 4-1-4 GR<br>erated by AWS Marketplace an | 1-AWS-AutogenByAWSMP-<br>d is based on recommended s | ettings for A10 | Networks vThunder HVM - 1 Gbps version vThunder |
|    | Туре ()                                    |                                                    | Protocol (i)                                              | Port Range                                                   | (i) Sou                                              | rce (i)         | Description (i)                                 |
|    | SSH                                        |                                                    | TCP                                                       | 22                                                           | 0.0.0                                                | .0/0            |                                                 |
|    | HTTP                                       |                                                    | TCP                                                       | 80                                                           | 0.0.0                                                | .0/0            |                                                 |
|    | HTTPS                                      |                                                    | TCP                                                       | 443                                                          | 0.0.0                                                | .0/0            |                                                 |
|    | HTTPS                                      |                                                    | TCP                                                       | 443                                                          | ::/0                                                 |                 |                                                 |
| Þ  | Instance [                                 | Details                                            |                                                           |                                                              |                                                      |                 | Edit instance details                           |
| Þ  | Storage                                    |                                                    |                                                           |                                                              |                                                      |                 | Edit storage                                    |
| Þ  | Tags                                       |                                                    |                                                           |                                                              |                                                      |                 | Edit tags                                       |
|    |                                            |                                                    |                                                           |                                                              |                                                      |                 | Cancel                                          |

設定内容を確認し、インスタンス作成を行います。

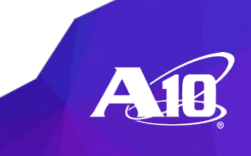

キーペアの設定

| 既存のキーペアを選択するか、新しい                                                                                                    | ヽキーペアを作成します。 ×                                                                                             |
|----------------------------------------------------------------------------------------------------|----------------------------------------------------------------------------------------------------|
| キーペアは、AWS が保存する <b>バブリックキ</b> ーとユーザ<br>されます。組み合わせて使用することで、インスタンス<br>プライベートキーファイルは、インスタンスへのログィ<br>要です。Linux AMI の場合、プライベートキーファイル<br>きます。 | ーが保存するプライベートキーファイルで構成<br>「C安全に接続できます。Windows AMI の場合、<br>ンに使用されるパスワードを取得するために必<br>を使用してインスタンスに SSH で安全に接続で |
| 注: 選択したキーペアは、このインスタンスに対して権<br>ック AMI から既存のキーペアを削除する」の詳細情報:                                                                              | 限がある一連のキーに追加されます。「パブリ<br>をご覧ください。<br>                                                                      |
| 既存のキーペアの選択                                                                                                    |                                                                                                    |
| キーペアの選択                                                                                                    |                                                                                                    |
| dev0817                                                                                                    | Υ                                                                                                    |
| <ul> <li>選択したプライベートキーファイル (dev0817.pe<br/>しではインスタンスにログインできないことを認識</li> </ul>                                                            | em) へのアクセス権があり、このファイルな<br>しています。                                                                           |
|                                                                                                    | キャンセル インスタンスの作成                                                                                            |

キーペアの選択画面が表示されます。 あらかじめ作成しておいたキーペアを選択するか、ここで新たに作成します。

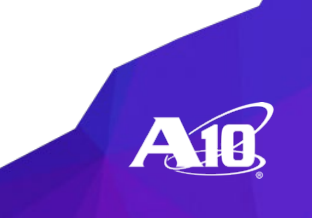

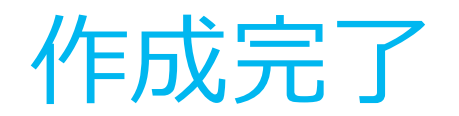

#### 

Initiating launches...

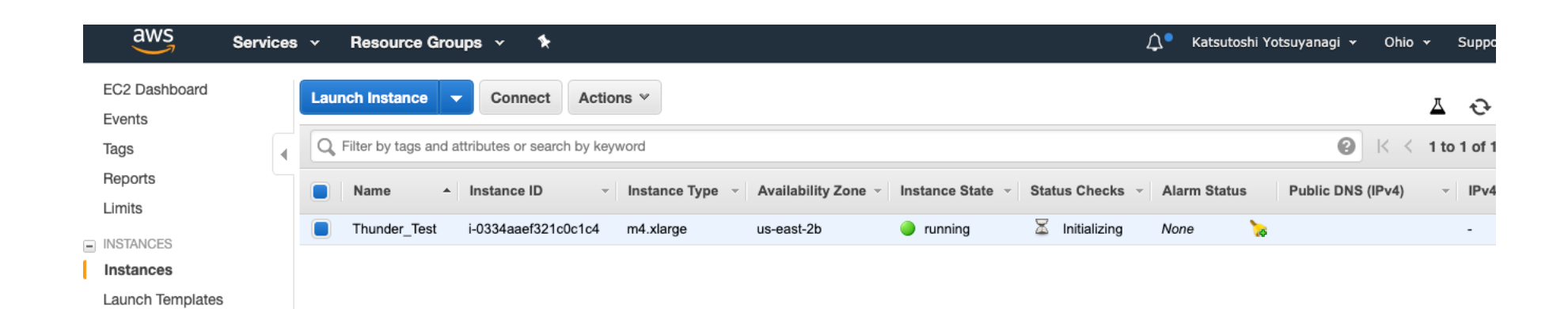

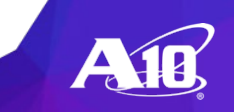

# 外部からのアクセス

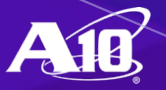

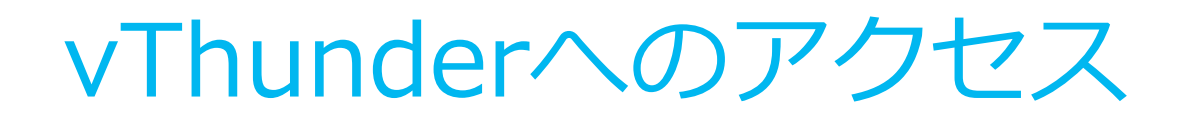

### vThunderへは、シスコライクのコマンドインターフェイス(CLI)と、直観的に操作が可能な Web GUIによるアクセスが可能です。

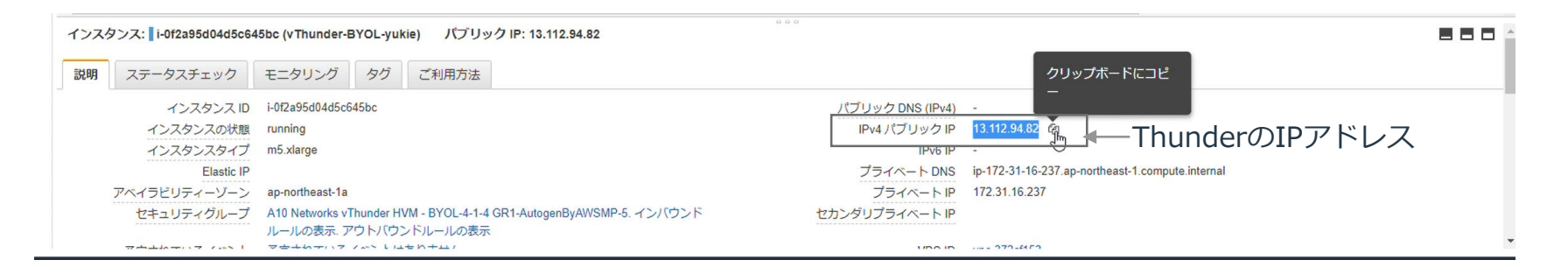

CLIでアクセスする場合は、vThunderインスタンスに割り振られたIPアドレスに対し、 vThunderインスタンスに割り振ったキーペアを使用してSSHコンソールでアクセスしてく ださい。

GUIでアクセスする場合には、vThunderインスタンス上のセキュリティグループの設定で、インバウ ンドのルールに対してHTTPSでの通信を許可するようにあらかじめ設定してください。 <u>https://IPアドレス/</u>でアクセス可能です。

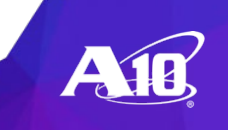

### **VPCにInternet GWを設定**

- 1. インターネットゲートウェイを作成します。
- 2. インターネットゲートウェイの作成後、VPCに割り当てます。
- 各サブネットがインターネットゲートウェイヘルーティングされるようにルートテーブ ルに設定を追加します。

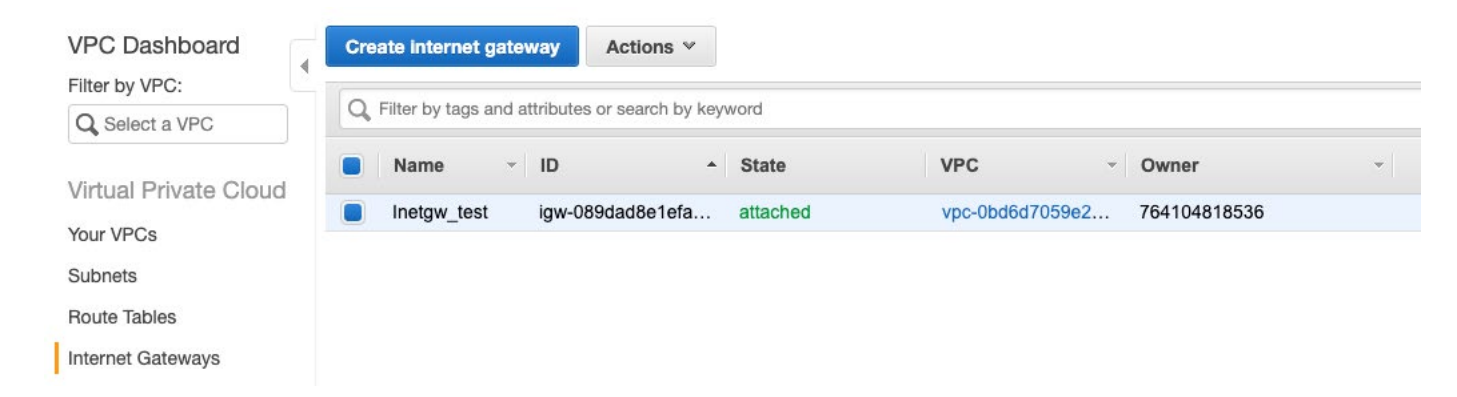

| Destination   | Target                  | Status | Propagated |             |
|---------------|-------------------------|--------|------------|-------------|
| 172.16.0.0/16 | local                   | active | No         |             |
| 0.0.0.0/0     | igw-089dad8e1efa8d1b9 🗸 | active | No         | 8           |
| Add route     |                         |        |            |             |
|               |                         |        |            |             |
| * Required    |                         |        | Cancel     | Save routes |

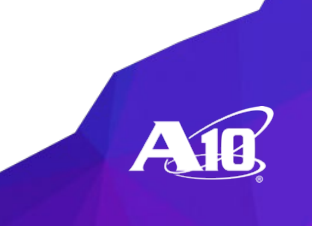

グローバルIPの割り当て

| d     | Allocate new address         | Actions A                              |                  |
|-------|------------------------------|----------------------------------------|------------------|
|       | Q Filter by tags and attribu | Release addresses<br>Associate address |                  |
| Cloud | Name - Ela                   | Disassociate address<br>Add/Edit Tags  | on ID 🔹 Instance |
| ciouu | . 18.                        | 216.178.197 eipalloc-(                 | 06db2100         |

#### 管理ポートに外部(インターネット)経由でアクセスしたい 場合、管理用のサブネットに作成したネットワークインター フェースにElastic IP(グローバルIP)を割り当てます。

| Select the instance OR network interface | to which you want to associate this Elastic IP a | ddress (18.216.178.197) |  |
|------------------------------------------|--------------------------------------------------|-------------------------|--|
| Resource type                            | Instance     Instance     Network interface      |                         |  |
| Network interface                        | eni-0152815779f3492a3                            | - C                     |  |
| Private IP                               | 172.16.255.10                                    | - C 0                   |  |
| Reassociation                            | Allow Elastic IP to be reassociated if alread    | dy attached 🚯           |  |
| A Warning                                |                                                  |                         |  |

割り当てが成功すると、 ssh -i "xxxxx.pem" admin@[グローバルIP]でアクセスできるようになります。

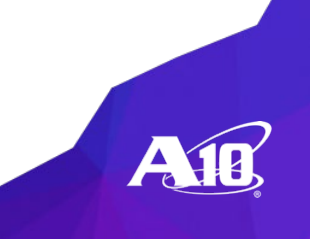

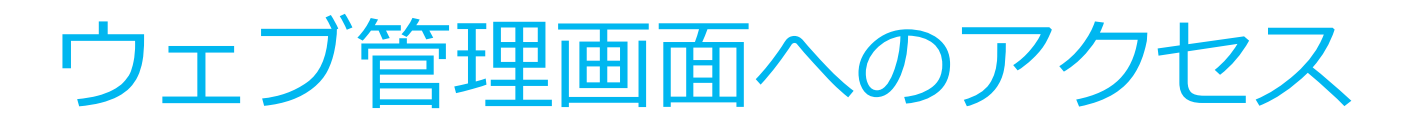

https://[グローバルIP] ここでは証明書の警告を無視してアクセスしてください。

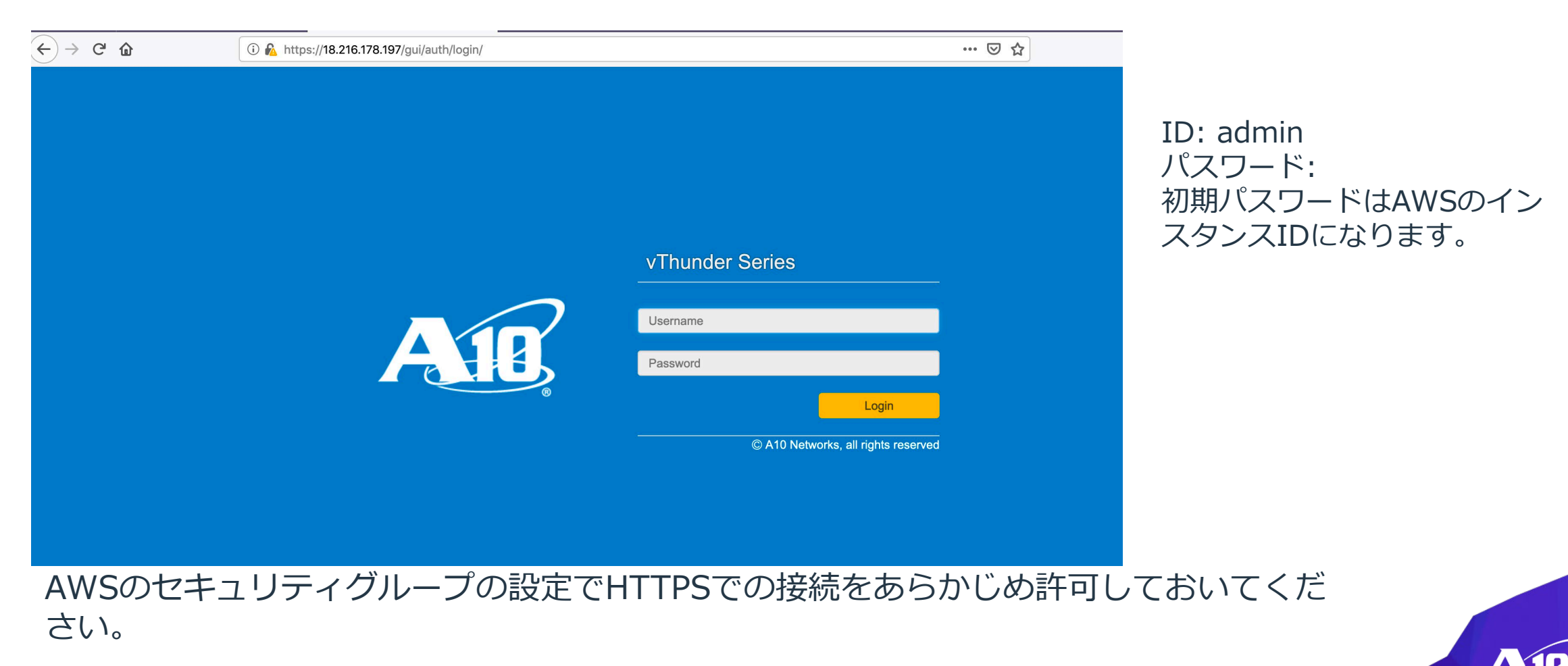

### VIP用のIPの割り当て

vThunderのデータポートにVIPを割り当てるには、データポートのネットワークインターフェースに セカンダリIPを割り当てます。Network Interface -> Manage IP Addressを選択します。

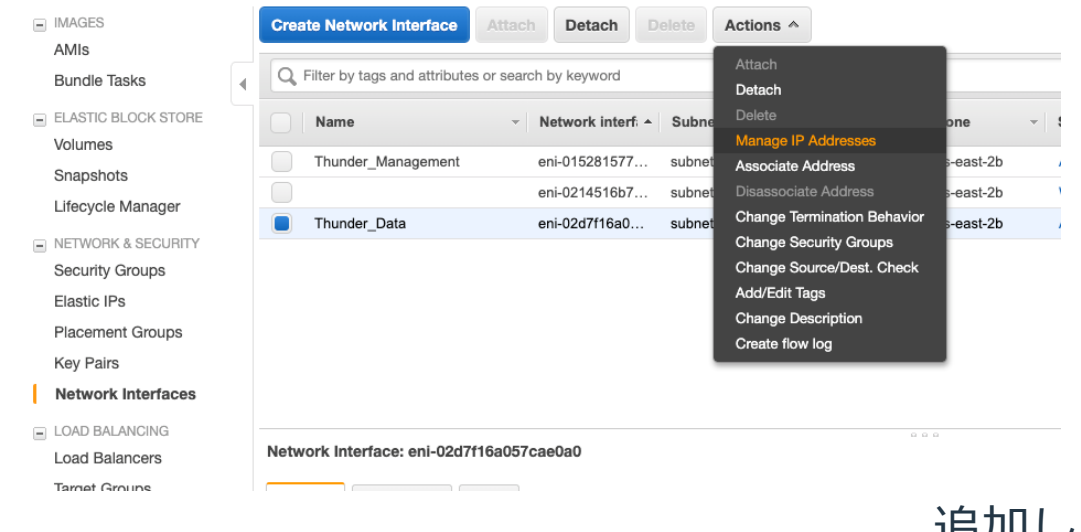

#### 追加したいVIPをセカンダリーIPとして登録します。

eth1: eni-02d7f16a057cae0a0 - Thunder\_Data - 172.16.30.0/24

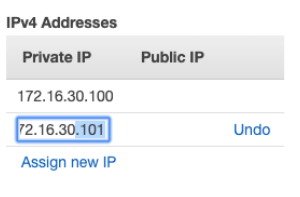

Allow reassignment (i)

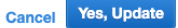

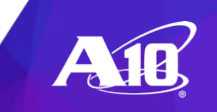

### 外部からアクセス可能なVIPに

### Elastic IPを発行します。

| IMAGES     AMIs      | Allocate new address     | Actions V                 |                    |
|----------------------|--------------------------|---------------------------|--------------------|
| Bundle Tasks         | Q Filter by tags and att | ributes or search by keyv | vord               |
| ELASTIC BLOCK STORE  | Name -                   | Elastic IP                | Allocation ID -    |
| Volumes<br>Snapshots | ThunderMNG               | 18.216.178.197            | eipalloc-06db21008 |
| Lifecycle Manager    | ThunderVIP1              | 3.13.175.66               | eipalloc-0143aee89 |
| NETWORK & SECURITY   |                          |                           |                    |
| Security Groups      |                          |                           |                    |
| Elastic IPs          |                          |                           |                    |
| Placement Groups     |                          |                           |                    |

### 発行したElastic IPをセカンダリーIP(VIPとして使うIP)に割り当てます。

Associate address

Select the instance OR network interface to which you want to associate this Elastic IP address (3.13.175.66) Resource type 

Instance ค Network interface - C Network interface eni-02d7f16a057cae0a0 - C 0 Private IP Select a private IP Q Filter by attributes 0 Reassociation 172.16.30.100 172.16.30.101 A Warning If you associate an Elastic IP address with your instance, your current public IP address is released. Learn more. 外部からこの割り当てた グローバルIPでアクセスするとVIPへ アクセスすることができます。

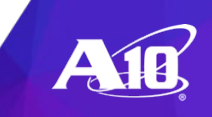

### NATを利用するインターフェースの設定

VIPがNAT機能を使う場合はデータポートのネットワークインタフェースのセキュリティチェック機能を無効にする必要があります。NATで利用する送信元のアドレスが変わるため、偽装ソースチェックする機能により通信が不正とみなされて、送信できなくなります。そのためここでその設定を解除します。

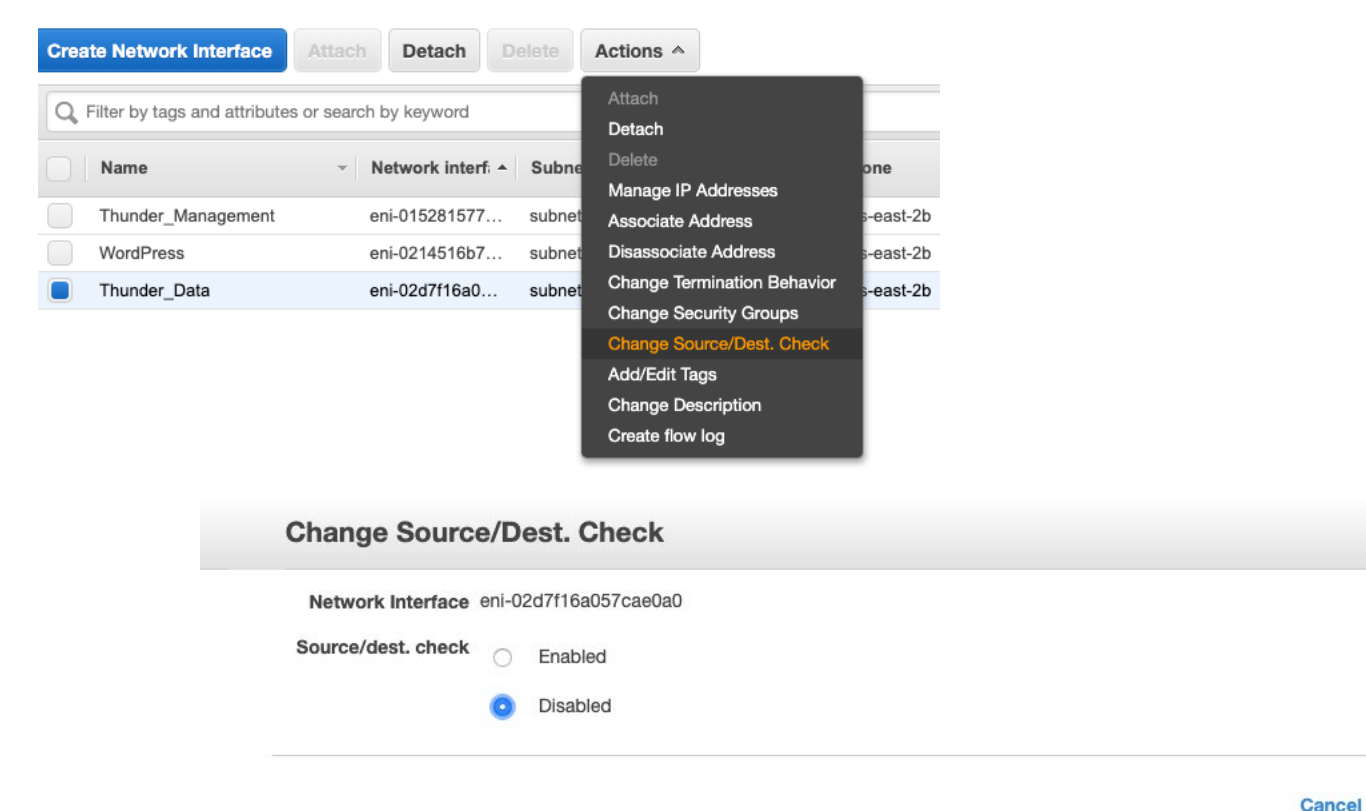

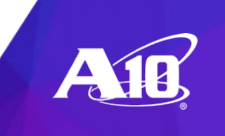

X

# vThunder サーバー負荷分散設定例

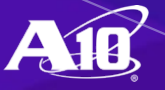

### サーバー負荷分散設定

```
interface ethernet 1 ← EnableでThunder上で インタフェースを有効にし、dhcpでアドレス
enable を割り振る設定をしてください。
ip address dhcp
!
slb server wordpress 172.16.30.127 ← 振分け先のWebサーバーのIPアドレスを登録します。
port 80 tcp
!
slb service-group wordpress-g tcp ← サービスグループを登録します。
member wordpress 80
!
slb virtual-server vip1 172.16.30.101 ← セカンダリーIPとして登録したVIPを利用してバーチャル
port 80 http 50urce-nat auto 50urce-nat auto 50urce-group wordpress-g 70urce-group wordpress-g 70urce-group % 70urce-group % 70urce-group % 70urce-group % 70urce-group % 70urce-group % 70urce-group % 70urce-group
```

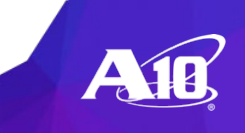

ウェブアクセス

| User's Blog! | - Just another WordPre X +                                                            |
|--------------|---------------------------------------------------------------------------------------|
|              | ③ 3.13.175.66                                                                         |
|              | user's Blog! — Just another WordPress site                                            |
|              | Hello world!                                                                          |
|              | Welcome to WordPress. This is your first post. Edit or delete it, then start writing! |
|              | 🛓 user 🕚 September 5, 2019 🖿 Uncategorized 🔳 1 Comment                                |

VIPに割り当てた、 Elastic IP(グローバルIP)でアクセスします。 ウェブが表示されれば設定が完成です。

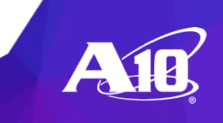

簡単スタートアップガイドのご案内

A10簡単スタートアップマニュアルは、初めてA10のソリューションを導入するすべての方に、導入前に必要となる情報を簡潔にわかりやすくまとめた資料となります。

詳しくはこちらのリンクをご参照ください。 <u>https://www.a10networks.co.jp/download/startupmanual/</u>

無料のトライアルライセンスの入手については、こちらのリンクをご参照ください。 <u>https://www.a10networks.co.jp/download/free-trial/</u>

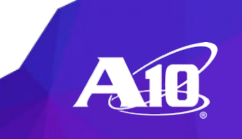

# Thank You

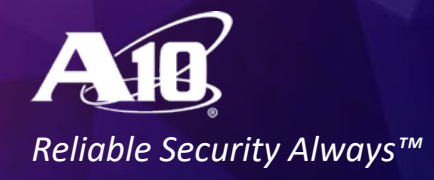